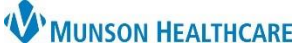

# Health Risk Assessment and Qualification Form Workflow for Clinical and Quality Staff

Cerner Ambulatory EDUCATION

### **Overview**

- Patients may bring payer paperwork requiring provider completion to an office visit, including:
  - Medicaid Health Risk Assessment Forms
     Blue Care Network Qualification Form
- When the provider completes and signs one of the above listed paper forms, clinical staff will submit the form to a
  quality incentive coordinator.
- After verifying the form is 100% complete prior to submission, the quality incentive coordinator will complete the workflow steps below to charge for the form completion and send the form to the appropriate destination.

### Health Risk Assessment and Qualification Form Workflow

- 1. Open the patient's chart to the correct Clinic encounter.
  - a. Search for and select the patient.
  - b. Select the correct Clinic encounter. Verify the Location and Date.
  - c. Click OK.

| 🔦 Encounter Search |               |                               |                |         |          |                |                     |            |             |                                   |                       |                               |                   | <                   |
|--------------------|---------------|-------------------------------|----------------|---------|----------|----------------|---------------------|------------|-------------|-----------------------------------|-----------------------|-------------------------------|-------------------|---------------------|
| Last Name:         | Name          | Deceased MRN                  |                |         | Sex      | Sex Birth Date |                     | Age        | CMRN        | Primary Care Physician (Lifetime) |                       |                               |                   |                     |
| AMBBACON           | AMBBACON, KRI | IS P AT4172944; i474          |                | 4748836 | 6 Female |                | 11/10/1948          | 74 Years   |             | Clark MD, Kelly J                 |                       |                               |                   |                     |
| First Name:        |               |                               |                |         |          |                |                     |            |             |                                   |                       |                               |                   |                     |
| Phone Number:      | FIN NBR       | Nurse Unit                    |                | Room    | Bed      | VIP            | Disch Date          |            | Enc Type    |                                   | Med Service           | Facility                      |                   | Reg Date            |
|                    | AT0056128197  | Munson Family P               | ractice Center |         |          |                |                     |            | InBetwee    | n Visits                          |                       | Munson Family Practic         | e Center          | 10/12/2023 11:22 AM |
|                    | AT0056128184  | Munson Family P               |                |         |          |                |                     | Clinic     |             |                                   | Munson Family Practic | e Center                      | 8/17/2023 5:15 PM |                     |
| Search             | AT0056128110  | THV Traverse City             |                |         |          |                | 10/17/2022          | 2 11:59 PM | Clinic      |                                   |                       | THV Traverse City             |                   | 10/17/2022          |
|                    | AT0056128108  | Grayling SS General Surgery   |                |         |          |                | 10/13/2022 11:59 PM |            | Clinic      |                                   |                       | Grayling SS General S         | urgery            | 10/13/2022          |
|                    | AT0056127873  | Munson Family P               | ractice Center |         |          |                |                     |            | Clinic      |                                   |                       | Munson Family Practic         | e Center          | 10/3/2022 7:30 AM   |
| Search Quality     | MT2187468573  | D4                            |                | 4417    | Α        |                |                     |            | I/P (Inpati | ient)                             | IED (I/P MEC)         | MMC                           |                   | 9/29/2022 10:32 AM  |
|                    | AT0056127773  | Munson Family Practice Center |                |         |          |                |                     |            | InBetwee    | veen Visits                       |                       | Munson Family Practice Center |                   | 9/21/2022           |
|                    | AT0056127772  | Munson Family P               | ractice Center |         |          |                |                     |            | Clinic      |                                   |                       | Munson Family Practic         | e Center          | 9/21/2022           |
| Assume Wildcards   | <             |                               |                |         |          |                |                     |            |             |                                   | C                     | ок                            | Canc              | el Preview          |

a

+ Add

Menu

Nurse View

Results Review

Documentation

- Navigate to the Clinical Staff Orders MPage.
   a. Select Nurse View in the dark blue PowerChart Menu.
  - b. Click on the Clinical Staff Orders tab.
- 3. Select the order associated to the form that was filled out:
  - a. Medicaid Health Risk Assessments (HRAs) 96160
  - b. Blue Care Network (BCN) Qualification Forms 99080

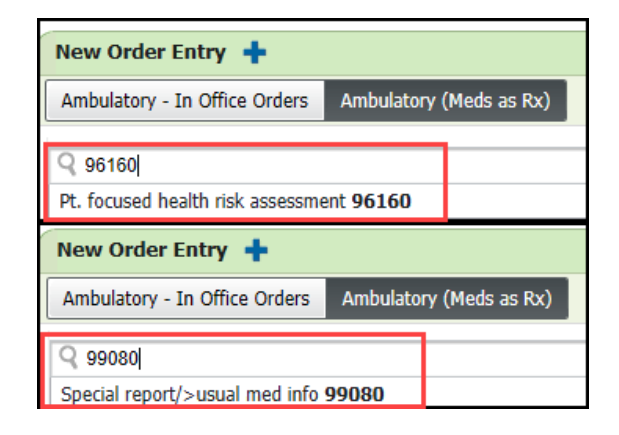

🝷 🏫 Nurse View

A 🗎 🖌 📥 📥 🔍 🔍 🛛 100%

Ambulatory Nursing Workfl... imes

b

**Clinical Staff Orders** 

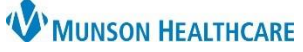

 $\times$ 

# Health Risk Assessment and Qualification Form Workflow for Clinical and Quality Staff

Cerner Ambulatory EDUCATION

P Ordering Physician

- Propose the order to the provider performing the office visit. 4.
  - a. Select Proposal.
  - b. Enter the provider's name.
  - c. Select Proposed Order.
  - d. Click OK.

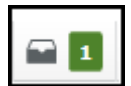

5. Click on Orders for Signature.

| ○ Order                                                                                             |  |  |  |  |  |  |
|----------------------------------------------------------------------------------------------------|--|--|--|--|--|--|
| Proposal                                                                                            |  |  |  |  |  |  |
| *Physician name                                                                                     |  |  |  |  |  |  |
| Test MD, Physician                                                                                  |  |  |  |  |  |  |
| *Order Date/Time                                                                                    |  |  |  |  |  |  |
| 10/12/2023 • V 1502 • EDT                                                                           |  |  |  |  |  |  |
| *Communication type                                                                                 |  |  |  |  |  |  |
| Per Protocol/Policy/Existing Order<br>Cosign Required<br>Verbal Order with Read Back<br>Written/Fax |  |  |  |  |  |  |
| Proposed Order C                                                                                    |  |  |  |  |  |  |
| d OK Cancel                                                                                         |  |  |  |  |  |  |

- 6. Associate the correct diagnosis (Z00.00 Annual physical exam) to the order.
  - a. If the diagnosis is listed, click in the column for the correct diagnosis and select Sign.

| Orders for Signature                                                                         |                                                    | ×                                                |
|----------------------------------------------------------------------------------------------|----------------------------------------------------|--------------------------------------------------|
| List View Association View                                                                   |                                                    |                                                  |
| Click a cell to associate a This Visit problem with an or                                    | der. 🗹 Always default associat                     | tion Clear all associations                      |
|                                                                                              | Chronic insomnia<br>(F51.04)<br>Associate with all | Annual physical exam<br>(Z00.00)<br>Clear column |
| ✓ Procedures (1)                                                                             |                                                    |                                                  |
| Special report/>usual med info 99080 Remove<br>10/12/2023 15:02 EDT, Dx Chronic in Clear row | a                                                  | 1                                                |
|                                                                                              | Sign                                               | Modify Details Cancel                            |
| Sava Madify Datails Cance                                                                    | listed:                                            |                                                  |

b. If the diagnosis is **NOT** i. Click Modify Details.

- ii. Select the Order.
- iii. Select the Diagnoses tab under Order Details.
- iv. Search for and select the **Z00.00 Annual physical exam** diagnosis.

| Orders for Signatu                                                        | re        |                                         |                       |       |                                               |  |  |  |
|---------------------------------------------------------------------------|-----------|-----------------------------------------|-----------------------|-------|-----------------------------------------------|--|--|--|
| & \$                                                                      | ? 🖳 Y     | Order Name                              | Status                | Start | Details                                       |  |  |  |
| △ Munson Family Practice Center FIN:A0057865071 Admit: 10/9/2023 4:00 EDT |           |                                         |                       |       |                                               |  |  |  |
| ⊿ Procedures                                                              | 5         |                                         |                       |       |                                               |  |  |  |
| i                                                                         | ⊘ ત્રં ⊻  | Special report/>usual<br>med info 99080 | New Order<br>Proposal |       | 10/12/2023 15:02 EDT, Dx Annual physical exam |  |  |  |
| ■ Details for Special report/>usual med info 99080                        |           |                                         |                       |       |                                               |  |  |  |
| 🚰 Details 🗓 Order Comments 🔯 Diagnoses                                    |           |                                         |                       |       |                                               |  |  |  |
| 🕂 Add 🖌                                                                   | MO        |                                         |                       |       |                                               |  |  |  |
|                                                                           | Available | Diagnoses                               |                       |       |                                               |  |  |  |
| Chronic insomnia (F51.04)                                                 |           |                                         |                       |       |                                               |  |  |  |
| I I I I I I I I I I I I I I I I I I I                                     |           |                                         |                       |       |                                               |  |  |  |
| Click Sign.                                                               |           | Sign                                    |                       |       |                                               |  |  |  |

٧.

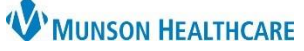

## Health Risk Assessment and Qualification Form Workflow for Clinical and Quality Staff

Cerner Ambulatory EDUCATION

- 7. Send the paper form to the correct Health Plan and create a New Message documenting where and how the form was sent.
  - a. Click Communicate.

📲 Communicate 💌

- b. Verify the patient's information is listed in the Patient field (or search for and select the correct patient and encounter if needed).
- c. Select the Subject of General Message and update the Subject with text to indicate the name of the form, for example: "General Message Medicaid HRA Form" or "General Message BCN Qualification Form."
- d. In the body of the Message, type the name of the form, where it was sent and how. For example, "Medicaid Health Risk Assessment form faxed to Meridian Health Plan, fax # XXX-XXX-XXXX."
- e. Click Send to save the message to the patient's chart.

| 🗞 New Message — 🗌                                                                                 | Х         |  |  |  |  |  |  |  |
|---------------------------------------------------------------------------------------------------|-----------|--|--|--|--|--|--|--|
| 📍 High 🐧 Notify 📓 Message Journal 🔊 Portal Options 🛛 Message View Summary View 🏻 🎇 Laur           | ch Orders |  |  |  |  |  |  |  |
| Patient:     AMBBACON, KRIS P     Caller:     AMBBACON, KRIS P     Caller #:     H (231) 665-6655 |           |  |  |  |  |  |  |  |
| To:                                                                                               | ude me    |  |  |  |  |  |  |  |
| CC: M Provider: To consumer Disable further rep                                                   | olies     |  |  |  |  |  |  |  |
| Subject: General Message-Medicaid HRA Form                                                        | $\sim$    |  |  |  |  |  |  |  |
| Attachments                                                                                       |           |  |  |  |  |  |  |  |
| Transition of Care Browse Documents Other Attachments                                             |           |  |  |  |  |  |  |  |
|                                                                                                   |           |  |  |  |  |  |  |  |
| Message                                                                                           |           |  |  |  |  |  |  |  |
| Arial 🗸 12 🗸 🧐 🔍 🔍 🐰 🗈 🛍 🗞 🖪 🛡 🖊 🔂 🗮 🗮 🐏 🕸                                                        |           |  |  |  |  |  |  |  |
| General Message:                                                                                  |           |  |  |  |  |  |  |  |
| medicaid Health Risk Assessment form faxed to Meridian Health Plan, fax # XXX-XXX-XXXX            |           |  |  |  |  |  |  |  |
|                                                                                                   |           |  |  |  |  |  |  |  |
| Actions                                                                                           |           |  |  |  |  |  |  |  |
| Patient Needs Appointment Remind on: V V V V V V V V V V V V V V V V V V V                        |           |  |  |  |  |  |  |  |
| Needs Lab Before Refill                                                                           |           |  |  |  |  |  |  |  |
| Please Call Patient with Results Due on:                                                          |           |  |  |  |  |  |  |  |
| Message Left for Patient to Return Call                                                           |           |  |  |  |  |  |  |  |
| Agree with Message                                                                                |           |  |  |  |  |  |  |  |
| See Note In Chart E Send                                                                          | Jancel    |  |  |  |  |  |  |  |

8. Send the paper form to the designated health care team member to have it scanned into the patient's EHR.